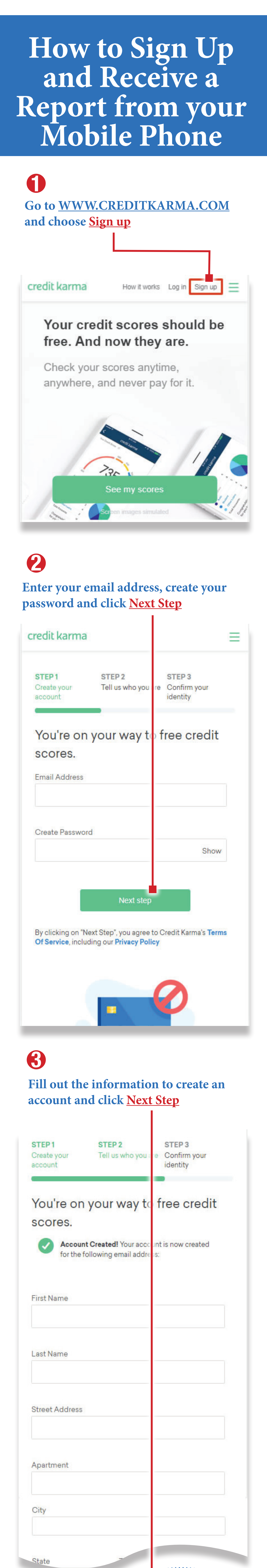

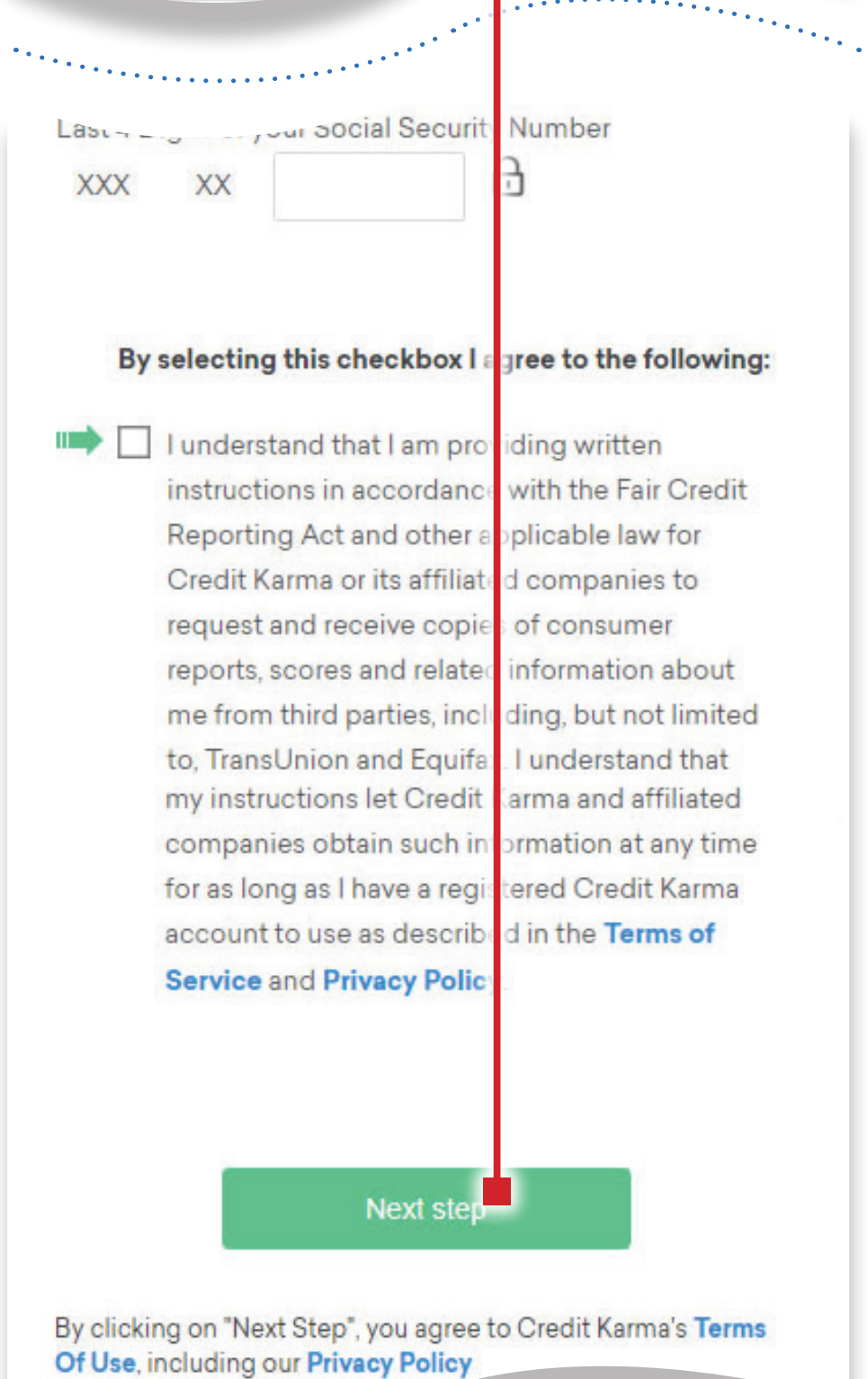

### **4** Answer

Answer the security questions, which will be unique to your personal data, and click <u>Get My Score</u>

| credit karma                                                                                                    | $\equiv$                                                                                                    |
|----------------------------------------------------------------------------------------------------|----------------------------------------------------------------------------------------------------|
| STEP 1 S<br>Create your T<br>account                                                                             | TEP 2 STEP 3<br>Il us who you are Confirm your<br>identity                                                                                        |
| You're on yo                                                                                                    | ar way to free credit                                                                                                    |
| SCORES.<br>Before completing reg<br>identity by answering t<br>each question carefully<br>some cases, "none of t | stration, please help us verify your<br>ne questions below. Make sure to read<br>before choosing your response. In<br>le above" may be an option. |
| 1. Your credit file indic<br>opened in or around<br>provider for this acco                                       | ates you may have a mortgage loan,<br>lovember 2013. Who is the credit<br>unt?                                                                    |
|                                                                                                    | GAGE CORP                                                                                                    |
| O TRANSAMERIC                                                                                                    | FINANCIAL SVCS                                                                                                    |
| O U.S. BANCORP                                                                                                   |                                                                                                    |
| provider for this acco                                                                                           | unt?                                                                                                    |
|                                                                                                    |                                                                                                    |
|                                                                                                    | NCIAL SERVICES                                                                                                    |
|                                                                                                    | RATION                                                                                                    |
| O THE PNC FINAN                                                                                                  | CIAL SERVICES GROUP INC                                                                                                    |
|                                                                                                    | BOVE                                                                                                    |
|                                                                                                    | Get my score                                                                                                    |

# 6

#### Or, if you already have an account with Credit Karma, simply <u>log in</u> with your email address and password.

| redit karma                                                    | How it works                                                     | Log in                                  | Sign up | Ξ |
|----------------------------------------------------------------|------------------------------------------------------------------|-----------------------------------------|---------|---|
| Log In to (                                                    | Credit Ka                                                        | rma                                     |         |   |
| Email Address                                                  |                                                                  |                                         |         |   |
| Password                                                       |                                                                  |                                         |         |   |
|                                                                |                                                                  |                                         | Show    |   |
| We have update<br><b>Privacy Policy</b> . I<br>you accept thes | ed our <b>Terms of S</b><br>By continuing to use terms and polic | <b>ervice</b> an<br>use our se<br>pies. | vice,   |   |
| 🗹 Remember my                                                  | / email next time                                                |                                         |         |   |
|                                                                | Log In                                                           |                                         |         |   |
| 6                                                              |                                                                  | -                                       | -       |   |

Once you are logged into your account, click the mobile menu icon

Cards

A Home

, e

Loans

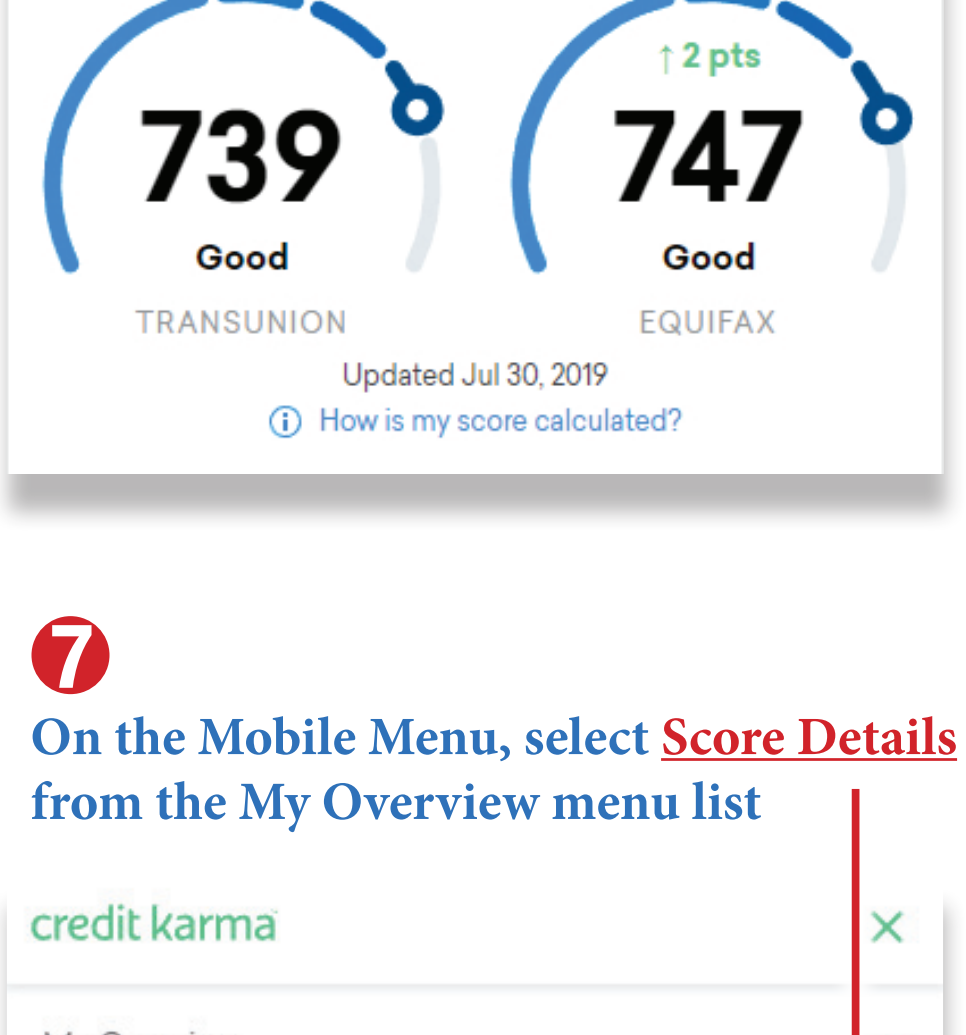

| My Overview          | ~ |
|----------------------|---|
| Dashboard            |   |
| Score Details        |   |
| My Recommendations 1 |   |
| Accounts             |   |

| <b>8</b><br>Click on the <u>Report</u>          | tab on the                             |
|-------------------------------------------------|----------------------------------------|
| TransUnion                                      | Equifax                                |
| Your credit's                                   | in good shape                          |
| <b>7</b><br>G                                   | <b>39</b><br>od                        |
| See what's                                      | changed →                              |
| (i) How is my                                   | core calculated?                       |
| PENNY                                           |                                        |
| l car<br>score.                                 | help you understand your               |
| Hear fro                                        | m Penny                                |
| CREDIT COACHING                                 |                                        |
| SCORE HACK                                      | NEW                                    |
| Paying down this care<br>score                  | earlier could help your                |
| Make an extra paymen<br>balance that's reported | t soon to lower the card<br>to Equifax |
| Show<br>Not in                                  | me why<br>erested                      |
|                                                 |                                        |
| Factors                                         | Report                                 |
| Focus on your credit card                       | dur                                    |

improve this factor mor

## 0

Next, click on the <u>Print Report</u> link to print your TransUnion credit report

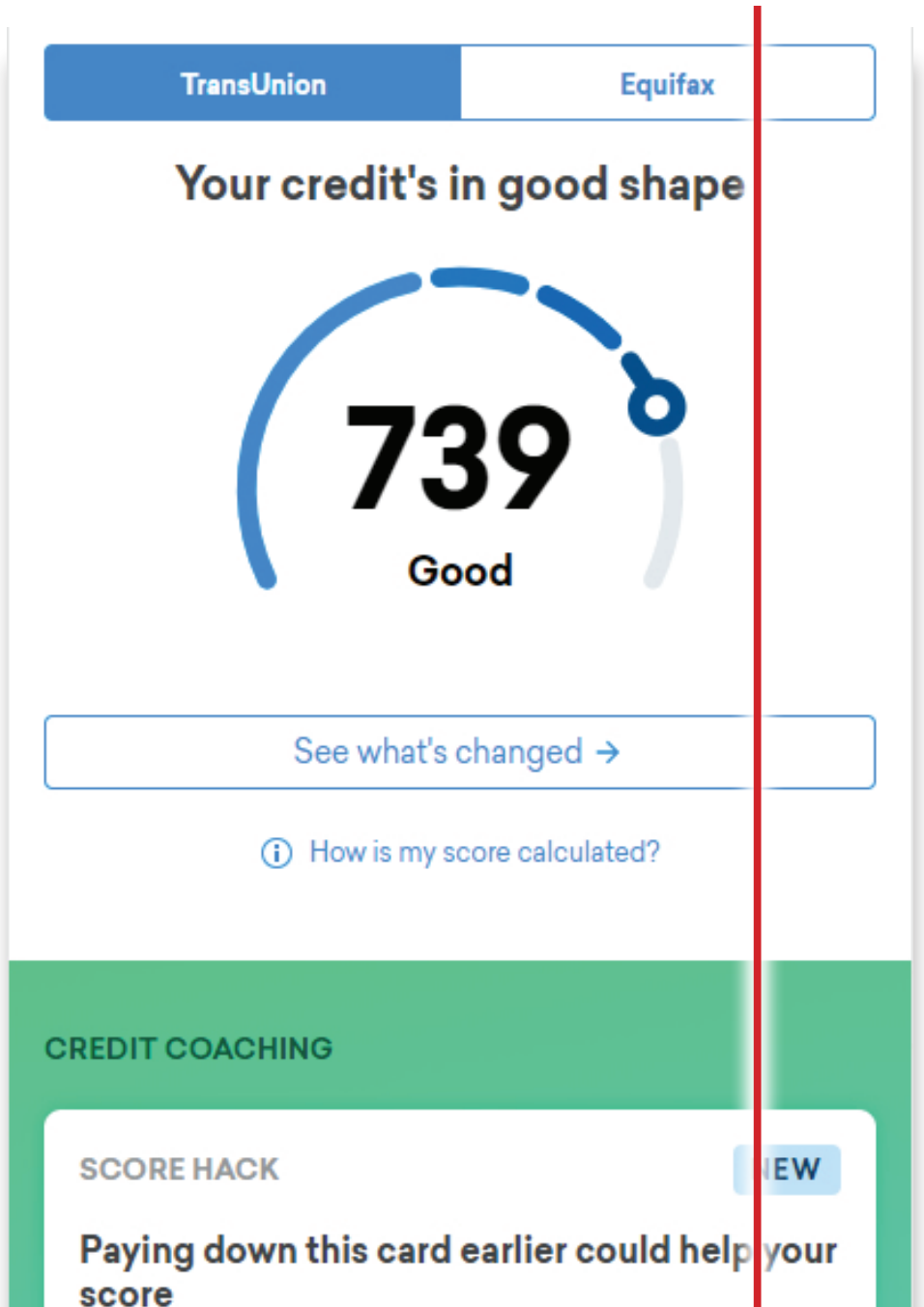

| Make an extra payment s<br>balance that's reported t | soon to lower the card<br>o Equifax |
|------------------------------------------------------|-------------------------------------|
| Show m                                               | e why                               |
| Not inte                                             | rested                              |
|                                                      |                                     |
| Factors                                              | Report                              |
| Personal Information                                 | Print report                        |

# 

Click the <u>Print This Page</u> button to Print or Save your credit report using your mobile device options.

| ck Free Credit Scores & | Credit Repo 🗙 🛃 Full Credit Report   Credit ) | Karma × +                                 |                       |                               | -   | ~ |
|-------------------------|-----------------------------------------------|-------------------------------------------|-----------------------|-------------------------------|-----|---|
| ← → C ● Cr              | edit Karma Inc. [US]   https://w              | rma.com/myfinances/creditreport/transunic | n/view/print#overview |                               | ☆ S | ÷ |
|                         | Print This Page                               |                                           |                       |                               |     | Í |
|                         | credit karma                                  |                                           | Report                | ted as of <b>Jul 30, 2019</b> |     |   |
|                         | C                                             | Credit Report                             |                       |                               |     |   |
|                         | Provided by TransUnion                        |                                           |                       |                               |     |   |
|                         | Overview                                      |                                           |                       |                               |     |   |
|                         | Your Credit Score                             | Account Mix                               |                       |                               |     |   |
|                         | 580 640                                       | Credit Cards                              | 9                     |                               |     |   |
|                         |                                               | 🔴 Real Estate                             | 8                     |                               |     |   |
|                         | 739                                           | 💰 🕒 Auto                                  | 2                     |                               |     |   |
|                         | /0/                                           | Student                                   | 2                     |                               |     |   |
|                         | 300 Good                                      | eso Other Loans                           | 2                     |                               |     |   |
|                         |                                               | Total Accounts:                           | 23                    |                               |     |   |

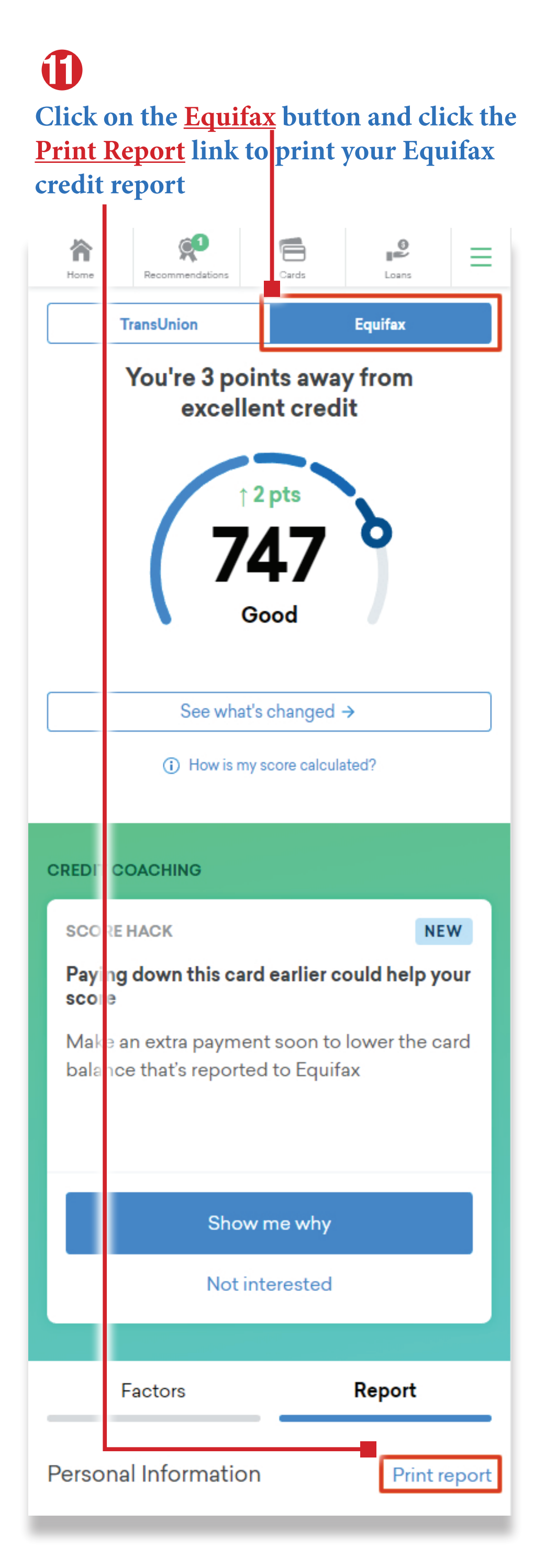

2 Click the **Print This Page** button to Print or Save your credit report using your mobile device options. port | Credit Karma × + ck Free Credit Score & Free Credit R 🗙 ck Full C → C 🔒 c dit Karma Inc. [US] | http creditkarma. Print This Page credit karma Reported as of Jul 30, 2019 **Credit Report** Provided by EQUIFAX Overview Your Credit Score Account Mix Credit Car Real Estate Auto 747 3 Student 2 Other Loans 3 Total Accounts: 27